# 95 Verfahren : Mutationen für eAlarm

# Zu Beginn

| 🌼 eAlarm               |
|------------------------|
| eAlarm Gruppen         |
| eAlarm AdF             |
| eAlarm                 |
| Warenkorb              |
| eAlarm AdF - Warenkorb |
| eAlarm - Warenkorb     |
|                        |
| MUTATIONEN             |
|                        |

Die Verwaltung der Daten für das Alarmsystem eAlarm erfolgt über das VS-Fire TS – eAlarm.

# 1. eAlarm Gruppen

| W-Korps | s Salgesch | eAlarm Gr | ruppe   |                  |            |           | Auto | o 🛃    |       |
|---------|------------|-----------|---------|------------------|------------|-----------|------|--------|-------|
| ID      | 9          | FW-Korps  | 9       | eAlarm Gruppe    | 🔍 Bemerkun | g 🔦 Order | 91   | Anzei  | ge    |
|         | Salgesch   |           | 010 Sal | gesch rot        |            | 1         |      |        |       |
|         | Salgesch   |           | 020 Sal | igesch gelb      |            | 2         |      | Druck  | en    |
|         | Salgesch   |           | 030 Sal | gesch blau       |            | 3         |      | Schlie | CCP . |
|         | Salgesch   |           | 600 Sal | gesch Alto       |            | 4         |      | Serie  | 330   |
|         | Salgesch   |           | 620 Sal | gesch Warn-Meteo |            | 5         |      |        |       |
|         |            |           |         |                  |            |           | -    | Anz    | 5     |

Die Gruppen werden vom Kantonalen Amt für Feuerwesen (KAF) eingetragen. Die Gruppen wurden zur genaueren Identifikation beim Export nummeriert. **Für die Alarmauslösung werden diese Nummern nicht benutzt.** 

Wenn Sie eine neue Gruppe bilden möchten, melden Sie sich bitte unter feuer@admin.vs.ch.

Die Gruppe muss gebildet sein, bevor Mutationen durchgeführt werden können.

## 2. Mutationen von Gruppen

## 2.1 Wie macht man Mutationen von Gruppen

Auf der linken Seite der Tabelle finden Sie sämtliche Personen, die alarmiert werden können :

- AdF
- Hilfs-AdF (Ref. AdF a)

| Tabelle eAla                                                                                                    | arm MUTATIONEN                                                                                                    |                                          |                                    |                      |              |             | ſ           |                                    |
|----------------------------------------------------------------------------------------------------|----------------------------------------------------------------------------------------------------|------------------------------------------|------------------------------------|----------------------|--------------|-------------|-------------|------------------------------------|
| FW-Korps                                                                                                    | algesch 🔀 💌 Ref AdF                                                                                                    |                                          | Kategorie<br>Gruppe admin          | Activ                | eAarm Gruppe | Warenkorb   | Produktion  | X Auto                             |
| Ref. AdF<br>SLBEJE00<br>SLBEJE00<br>SLBRJE00<br>SLCHMA00<br>SLCICH00<br>SLCIFE00                                                 | AdF Abgottspon Jeanette<br>Abgottspon Jeanette<br>irrclaz Jean-Daniel<br>Broccard Alain<br>Brunner Jean-Claude<br>Chastonay Marcel<br>Cina Christoph<br>Cina Fernando | Neu D<br>Ändern Schliesse 🕄              | Ref. AdF<br>SLBEJE00               | Serclaz Jean-Daniel  | *41          | Tel. Privat | Q Pager Q ∎ | Neu   Ändern   Schliesse   Anz   1 |
| SLCIHA00<br>SLCIHU00<br>SLCIJO00<br>SLCIMI00<br>SLCISE00<br>SLCISE00<br>SLCISE00<br>SLCISE00<br>SLCISE00<br>SLCOED00<br>SLCOED00 | Cina Harry<br>Cina Hugo<br>Cina Jonas<br>Cina Jonas<br>Cina Sebastian<br>Cina Sven<br>Cina Yvan<br>Constantin Edmund<br>Constantin Rolf                               | Anz 49<br>Selektion<br>Alle<br>Umgekehrt | Schnelle Zuteilu<br>Zu mutieren am | ing in eAlarm Gruppe |              |             | • @ €       | ۱<br>ک                             |

#### Um die Personen in die Gruppen einzuteilen : CTRL und Klick auf die betreffenden Personen

Wählen Sie die Gruppe unter « Schnelle Zuteilung in eAlarm Gruppe ».

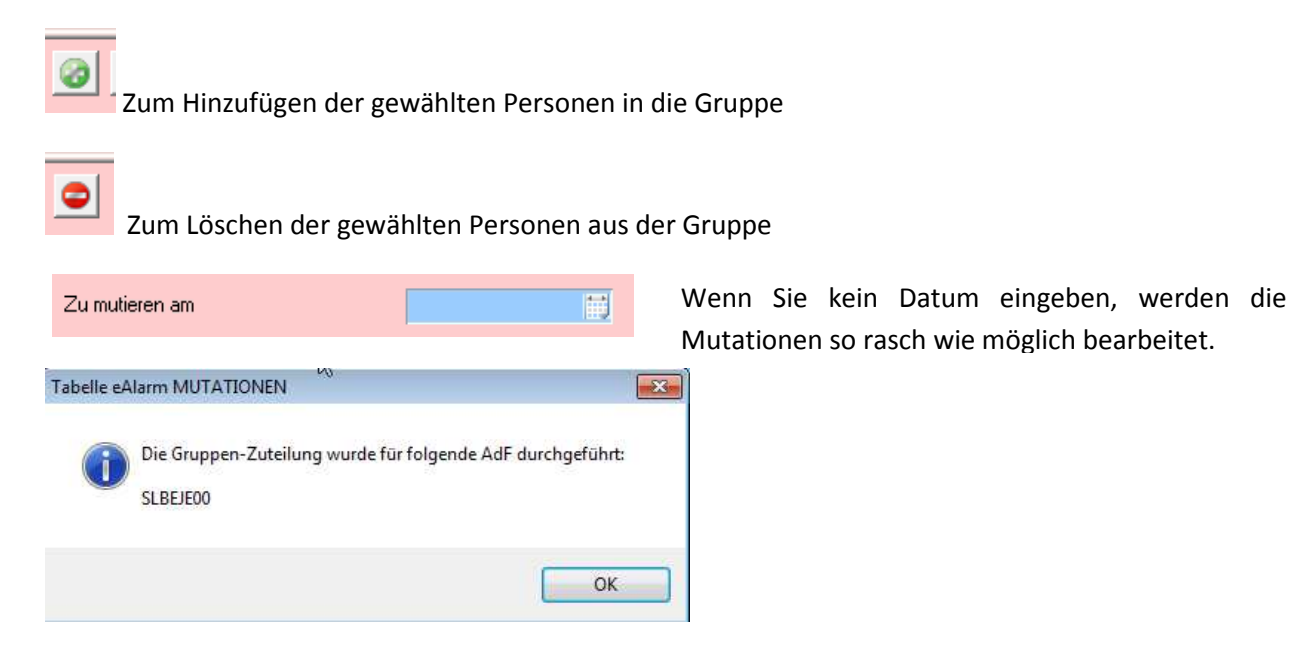

#### 2.2 Verlauf der Mutationen von Gruppen => MUTATIONEN

Sie können sehen, ob die Mutationen vom KAF bearbeitet wurden.

Warenkorb : Falls im Warenkorb noch Daten sind (Gruppe auswählen), wurden die Mutationen noch nicht bearbeitet.

Bei Problemen betreffend Ihre Mutationen werden Sie ein Email mit den genauen Angaben erhalten, damit Sie diese korrigieren können. Kontrollieren Sie bitte regelmässig den Warenkorb. Mutationen sollten sich nur wenige Tage darin befinden.

Wenn der Warenkorb leer ist, finden Sie die Angaben unter Produktion.

| 🚺 Tabelle e | Alarm MUTAT  | IONEN      |    |             |                  |                      |    |               | $\frown$          |              |     |         | ×     |
|-------------|--------------|------------|----|-------------|------------------|----------------------|----|---------------|-------------------|--------------|-----|---------|-------|
| FW-Korps    | Salgesch     | Ref Adl    |    |             | Kategorie        | Activ                | •  | eAlarm Grup e | 030 Salgesch blau |              | •   | ×       | ) 🔗   |
| AdF-Typ     | (            | AdF        |    |             | Gruppe admin     | 1                    | Υ. |               | Warenkorb         | O Produktion | n   |         | Auto  |
| Ref. AdF    | ٩            | AdF        | 91 | Neu D       | Pufi Au          | Name                 | ٩  | Mobil         | T. Privat         | 🔍 Pager      | 91  | Neu     | 0     |
| SLBEJEU     | U Berclaz Je | ean-Daniel |    | Ändern 🛃    |                  |                      |    |               |                   |              |     | Änder   | n 🛃   |
|             |              |            |    | Schliesse 🔀 |                  |                      |    |               |                   |              |     | Schlies | ise 🔀 |
|             |              |            |    |             |                  |                      |    |               |                   |              |     | Anz     | 0     |
|             |              |            |    |             |                  |                      |    |               |                   |              |     |         | De    |
|             |              |            |    | Anz 1       | 2                |                      |    |               |                   |              | ▼   | F1      | De    |
|             |              |            |    |             | Schnelle Zuteilu | ing in eAlarm Gruppe |    |               |                   |              | 3 C | l       |       |
|             |              |            |    | Selektion   | Zu mutieren am   |                      | 1  | 11            |                   |              |     |         |       |
|             |              |            |    | Alle        |                  |                      |    |               |                   |              |     |         |       |

Produktion : Hier finden Sie die Daten, welche auf das Alarmsystem übermittelt wurden.

| 👂 Tabelle eA | larm MUTATIONEN      |            |             |                |          |              |            |   |               |                    |          | [         | - 0    | • 🗙   |
|--------------|----------------------|------------|-------------|----------------|----------|--------------|------------|---|---------------|--------------------|----------|-----------|--------|-------|
| FW-Korps     | Salgesch 🔹 🖈 Ref AdF |            |             | Katego         | orie     | Activ        |            | • | eAlarm Gruppe | 030 Salges in plat | 1        |           | X      |       |
| AdF-Typ      | AdF                  |            |             | Grupp          | e admir  | n [          |            | * |               | O Warenkorb        | • P      | roduktion | J      | Auto  |
| Ref. AdF     | AdF                  | ۹ <u>٦</u> | Neu         | Ref            | AdF      | ٩            | Name       | g | Mobil         | Q Tel. Prin        | <u> </u> | Pager 🔍 🖬 | Ne     | u 🗋   |
| SLGLGE00     | Glenz Gert           | 1          | Ändern 🛃    | וה             |          |              |            |   |               |                    |          | -         | Ände   | ern 🛃 |
| SLMAMA00     | Mathier Martin       |            | Schlierre M | 511            |          |              |            |   |               |                    |          |           | Schlie | ma M  |
| SLMORA00     | Montani Ralf-Patrick |            | Duniesse w  |                |          |              |            |   |               |                    |          |           | Schue  |       |
| SLTEKU00     | Tenud Kurt           |            |             |                |          |              |            |   |               |                    |          |           | Anz    | 0     |
| SLZUCH00     | Zumofen Christophe   |            |             | 1 Parences and |          |              |            |   |               |                    |          |           |        |       |
| SLTEHE00     | Tenud Herbert        |            |             |                |          |              |            |   |               |                    |          |           | Fr     | De    |
|              |                      |            | Anz 7       |                |          |              |            |   |               |                    |          | •         |        |       |
|              |                      |            |             | Schnel         | le Zutei | ilung in eAl | arm Gruppe |   |               |                    |          | - 0 0     |        |       |
|              |                      |            | Selektion   | Zumuk          | ioron or | ~            |            |   | 10.00         |                    |          |           | -      |       |
|              |                      |            | All-        |                | icien ai |              |            |   | EN.           |                    |          |           |        |       |
|              |                      |            | Alle        |                |          |              |            |   |               |                    |          |           |        |       |

### 2.3 Verlauf der Mutationen von Gruppen => eAlarm Warenkorb

Hier können Sie ebenfalls sehen, ob die Mutationen vom KAF bearbeitet wurden.

Die Mutationen, welche vom KAF noch nicht bearbeitet wurden, befinden sich im Warenkorb.

Bei Problemen betreffend Ihre Mutationen werden Sie ein Email mit den genauen Angaben erhalten, damit Sie diese korrigieren können. **Kontrollieren Sie bitte regelmässig den Warenkorb.** Mutationen sollten sich nur wenige Tage darin befinden.

| Korps | Salgesch |          | ¥       | Ref AdF |                | AdF          |               | eAlarm Gruppe |                               | - Auto         | » 🗶       |
|-------|----------|----------|---------|---------|----------------|--------------|---------------|---------------|-------------------------------|----------------|-----------|
| ID    | ٩        | FW-Korps | 🔍 Ref A | dF 🔍    | AdF            | 9            | eAlarm Gruppe | 🔏 Operation   | n 🔍 Mutieren am 🔦             | Transf. am 🔍 📋 | Löschen   |
| 3     | Salgesch |          | SLBEJEO | 10 Berg | laz Jean-Danie | el 030 Salge | sch blau      | Neu           | • 02/05/12                    |                | Drucken   |
|       |          |          |         |         |                |              |               |               |                               |                | Schliesse |
|       |          |          |         |         |                |              |               |               |                               |                |           |
|       |          |          |         |         |                |              |               |               | helief helieftebebebebebebebe |                | 407       |
|       |          |          |         |         |                |              |               |               |                               |                | Anz       |

## 3. Mutationen von Telefonnummern

#### 3.1 Wie macht man Mutationen von Telefonnummern

| Datei AdF     | Datei vor der Mutation            |   | 🕕 Datei AdF   | Datei nach der Mutation         |     |
|---------------|-----------------------------------|---|---------------|---------------------------------|-----|
| ef. AdF       | Eou Aar Tenua Herbert             |   | Ref. AdF SLTE | Aur Telluu herbert              |     |
| AdF           |                                   |   | AdF           | <i>₹</i>                        |     |
| Anrede        | Herr                              | • | Anrede        | Herr                            | •   |
| Name          | Tenud                             |   | Name          | Tenud                           |     |
| /orname       | Herbert                           |   | Vorname       | Herbert                         |     |
| Adresse       | Trongstrasse 3                    |   | Adresse       | Trongstrasse 3                  |     |
| ٩LZ           | 3970                              |   | PLZ           | 3970                            |     |
| Ortschaft     | Salgesch                          |   | Ortschaft     | Salgesch                        |     |
| Gemeinde      | Salgesch                          | • | Gemeinde      | Salgesch                        | •   |
| D FW-Korps    | 95 Salgesch                       | • | ID FW-Korps   | 95 Salgesch                     | -   |
| Tel. Mobil    | +41 78 757 34 66                  |   | Tel. Mobil    | +41 78 935 70 69                |     |
| Tel. Privat   | +4                                |   | Tel. Privat   | ±                               |     |
| ager 074      | Be                                |   | Pager 074     | Be                              |     |
| Tel. Prof     | +4                                |   | Tel. Prof     | +-                              |     |
| Tel. Notfälle |                                   |   | Tel. Notfälle |                                 |     |
|               |                                   |   |               |                                 |     |
|               |                                   |   |               |                                 |     |
| Email         |                                   |   | Fmail         |                                 |     |
| dF-Nr.        |                                   |   | AdE-Nr.       |                                 |     |
| HV-Nr.        |                                   |   | AHV-Nr        |                                 |     |
|               |                                   |   |               |                                 |     |
| Gruppen Au    | usweise Spezialitäten Grade Jahre |   | Gruppen A     | usweise Spezialitäten Grade Jah | ire |

Telefonnummern können direkt auf der Datei AdF oder der Datei Hilfs-AdF korrigiert werden.

Geben Sie die Formate der Telefonnummern korrekt ein : Tel. Mobil : +41 7x xxx xx / Tel. Privat : +41 2x xxx xx xx / TPS 074: xxx xx xx (ohne 074).

Wenn die Formate nicht korrekt sind, werden die Mutationen durch das KAF nicht bearbeitet und bleiben im Warenkorb.

Bei Problemen betreffend Ihre Mutationen werden Sie ein Email mit den genauen Angaben erhalten, damit Sie diese korrigieren können. **Kontrollieren Sie bitte regelmässig den Warenkorb.** Mutationen sollten sich nur wenige Tage darin befinden.

### 3.2 Verlauf der Mutationen von Telefonnummern

Die Änderung geht in den Warenkorb. Solange das KAF die Mutation nicht bearbeitet hat, bleibt sie im Warenkorb.

Bei Problemen betreffend Ihre Mutation werden Sie ein Email mit den genauen Angaben erhalten, damit Sie diese korrigieren können. Kontrollieren Sie bitte regelmässig den Warenkorb. Mutationen sollten sich nur wenige Tage darin befinden.

Solange das KAF die Mutation nicht bearbeitet hat, können Sie in der Datei AdF oder der Datei Hilfs-AdF die Korrekturen vornehmen.

Nach Bearbeitung durch das KAF wird die neue Nummer vom Warenkorb in die Produktion verschoben.

Sie finden den Warenkorb ebenfalls unter eAlarm AdF – Warenkorb.

| V-Korps Salgesch |          | <b>I</b> 1          | Ref AdF         |              | AdF         |                                        |                | Auto       | › 🔀 🛛     |
|------------------|----------|---------------------|-----------------|--------------|-------------|----------------------------------------|----------------|------------|-----------|
| FW-Korps         | Ref AdF  | AdF (               | K Tel Mobil     | A Tel privat | S Pager 074 | S Operation                            | Mutierem STran | sf. am 🗞 🗍 | Drucken   |
| <i>.</i>         |          |                     | 34<br>          |              | -           |                                        | am             | 1155.<br>  | Schliesse |
| lgesch           | SLBEJE00 | Berclaz Jean-Daniel | +4              |              | 4           | Ändern 💌                               | _/_/_          |            | 60        |
| lgesch           | SLTEHE00 | Tenud Herbert       | 41 78 935 70 69 | 4            |             | Ändern                                 | _/_/_          |            | 2         |
|                  |          |                     |                 |              |             | ne <sup>2</sup> aron aronanananananana |                |            | Anz 2     |
|                  |          |                     |                 |              |             |                                        |                |            | Fr De     |

# 4. Datentransfert auf das Alarmsystem

Die Daten werden im Tag der Bearbeitung durch das KAF um <u>20.00 Uhr</u> auf das Alarmsystem eAlarm übermittelt.

# 5. eAlarm AdF

| Korps | Salgesch |          | Re           | ef AdF   | AdF                 |    |           |   |            | Auto            | o 📕       |
|-------|----------|----------|--------------|----------|---------------------|----|-----------|---|------------|-----------------|-----------|
| ID (  | 2        | FW-Korps | 1 and 1      | Ref AdF  | AdF AdF             | 4  | Tel Mobil | 9 | Tel privat | 🔍 Pager 074 🔍 🖥 | Drucken   |
| 4205  | Salgesch |          | enenenenenen | SLBEJE00 | Berclaz Jean-Daniel | +4 |           |   |            |                 | -         |
| 4206  | Salgesch |          |              | SLBRJE00 | Brunner Jean-Claude | +4 |           |   |            |                 | Schliesse |
| 4151  | Salgesch |          |              | SLCHMA00 | Chastonay Marcel    | +4 |           |   |            |                 | 0         |
| 4195  | Salgesch |          |              | SLCICH00 | Cina Christoph      | +4 |           |   |            |                 |           |
| 4208  | Salgesch |          |              | SLCIHA00 | Cina Harry          | +4 |           |   |            |                 | Anz 2     |
| 4269  | Salgesch |          |              | SLCIHU00 | Cina Hugo           | +4 |           |   |            |                 |           |
| 4209  | Salgesch |          |              | SLCIJO00 | Cina Jonas          | +4 |           |   |            |                 |           |
| 4196  | Salgesch |          |              | SLCISE00 | Cina Sebastian      | +4 |           |   |            |                 |           |
| 4197  | Salgesch |          |              | SLCI5V00 | Cina Sven           | +4 |           |   |            |                 | Fr De     |

## 6. eAlarm

Diese Tabelle zeigt Ihnen, welche Person mit welchen Gruppen alarmiert wird.

Sie können die Filter auf die Gruppen eAlarm und auf die AdF setzen und die notwendigen Dokumente drucken.

Vorsicht : Klicken Sie auf das Feld, um die alphabethische Reihenfolge zu bestimmen.

| 🜔 Tabell | le eAlarm |          |          |                   |     |            |                |                                                                                                    | - • • ×     |
|----------|-----------|----------|----------|-------------------|-----|------------|----------------|----------------------------------------------------------------------------------------------------|-------------|
| FW-Korp  | Salgesch  | T ID     |          | R f AdF           | AdF |            | eAlarm Gruppe  | • • A                                                                                                    | uto 🔀 🚱     |
| ID       | a hi      | FW-Korps | Ref AdF  | 94                | AdF | <b>A A</b> | eAlarm Gruppe  | ٩,1                                                                                                    | Drucken 🚆   |
| 449      | Salgesch  |          | SLBEJE00 | Berclaz Jean-Dani | iel | 020 Salge  | sch gelb       |                                                                                                    |             |
| 279      | Salgesch  |          | SLBRJEOO | Brunner Jean-Clau | ude | 010 Salge  | sch rot        |                                                                                                    | Schliesse 🔀 |
| 10       | Salgesch  |          | SLCHMA00 | Chastonay Marcel  | l   | 030 Salge  | sch blau       |                                                                                                    |             |
| 31       | Salgesch  |          | SLCHMA00 | Chastonay Marcel  | ι   | 010 Salge  | sch rot        |                                                                                                    | 4           |
| 276      | Salgesch  |          | SLCHMA00 | Chastonay Marcel  | l.  | 620 Salge  | sch Warn-Meteo |                                                                                                    | Anz 58      |
| 16       | Salgesch  |          | SLCHMA00 | Chastonay Marcel  | l.  | 020 Salge  | sch gelb       | and the second second second second second second second second second second second second second second second |             |
| 3        | Salgesch  |          | SLCHMA00 | Chastonay Marcel  | E.  | 600 Salge  | sch Alto       |                                                                                                    |             |

# 7. Zusammenfassung der Alarmgruppen eAlarm

Es ist möglich, eine Zusammenfassung der Alarmgruppen mit den Teilnehmer als PDF-Dokument zu erstellen. Der Vorteil ist, dass auch die vom KAF verwaltete Funkalarmierung auf der Zusammenfassung aufgeführt ist.

| W-Korp | Salgesch | ₹ eA     | larm Gruppe |                        |   |               |      |       |        | Aut | o 🗶 🔗       |
|--------|----------|----------|-------------|------------------------|---|---------------|------|-------|--------|-----|-------------|
| ID     | ٩        | FW-Korps | Å           | eAlarm Gruppe          | g | ID Gruppe SMT | 💊 Or | der 🔦 | Anzahl | 91  | Anzeige     |
|        | Salgesch |          | 0           | 10 Salgesch rot        |   | 1001073       |      | 1     | 30     |     |             |
| l.     | Salgesch |          | 0           | 20 Salgesch gelb       |   | 1001072       |      | 2     | 18     |     | Drucken 🚔   |
| 4      | Salgesch |          | 0           | 30 Salgesch blau       |   | 1001071       |      | 3     | 12     |     | Schlierre M |
| 5      | Salgesch |          | 6           | 00 Salgesch Alto       |   | 1001075       |      | 4     | 12     |     | Locidesse & |
| 5      | Salgesch |          | 6           | 20 Salgesch Warn-Meteo |   | 1002367       |      | 5     | 4      |     | 9           |
|        |          |          |             |                        |   |               |      | 1     |        |     | Anz 5       |
|        |          |          |             |                        |   |               |      |       |        |     |             |
|        |          |          |             |                        |   |               |      |       |        |     |             |
|        |          |          |             |                        |   |               |      |       |        |     |             |
|        |          |          |             |                        |   |               |      |       |        |     |             |
|        |          |          |             |                        |   |               |      |       |        |     |             |
|        |          |          |             |                        |   |               |      |       |        |     |             |
|        |          |          |             |                        |   |               |      |       |        |     | Zusammf. 🚔  |

Sie finden diese Zusammenfassung unter eAlarm Gruppen. Klicken sie auf "Zusammf".

| eAlarm Gruppe :<br>FW-Korps :<br>ID eAlarm Gruppe : |                 | Feuerwehr Salgesch<br>Fourier Oggier Gerald<br>Foschastrasse 35<br>3970 Salgesch<br>O30 Salgesch blau |                |            |             |          |      |  |  |  |  |
|-----------------------------------------------------|-----------------|----------------------------------------------------------------------------------------------------|----------------|------------|-------------|----------|------|--|--|--|--|
|                                                     |                 | 5                                                                                                    | ID Gruppe SMT: | 1001075    |             | Order: 4 |      |  |  |  |  |
|                                                     |                 | AdF                                                                                                   | Ref AdF        | Tel. Mobil | Tel. Privat | Pager    | DTMF |  |  |  |  |
| 1                                                   | Hptm Tenud Ki   | urt                                                                                                   | SLTEKU00       | +41        | 16          | 21       |      |  |  |  |  |
| 2                                                   | Oblt Cina Seba  | stian                                                                                                 | SLCISE 00      | +41        | 57          | 86       |      |  |  |  |  |
| 3                                                   | Oblt Mathier M  | Aartin                                                                                                | SLMAMA00       | + 41       | 90          | 77       |      |  |  |  |  |
| 4                                                   | Lt Montani Rali | f-Patrick                                                                                             | SLMORA00       | +41        | 55          | 56       |      |  |  |  |  |
| 5                                                   | Wm Cina Sven    |                                                                                                    | SLCISV00       | + 41       | 01          | 01       |      |  |  |  |  |
| 6                                                   | Wm Zumofen (    | Christophe                                                                                            | SLZUCH00       | + 41       | 23          | 58       |      |  |  |  |  |
| 7                                                   | Kpl Locher Ste  | fan                                                                                                   | SLLOST00       | + 41       |             |          |      |  |  |  |  |
| 8                                                   | Sdt Cina Hugo   |                                                                                                    | SLCIHU00       | +41        | 57          | 86       |      |  |  |  |  |
| 9                                                   | Sdt Glenz Gert  | :                                                                                                    | SLGLGE00       | +41        |             |          |      |  |  |  |  |
| 10                                                  | Sdt Mounir Gro  |                                                                                                    | SLMOG R00      | +41        |             | _        |      |  |  |  |  |
| 11                                                  | Ander Funk Sa   | algesch 81101                                                                                         | REFUaa05a      |            | +41 27 456  |          | 144  |  |  |  |  |
| 12                                                  | Andere Pikett   | TDS Salgesch                                                                                          | SLPISA00a      |            |             | 0 18     |      |  |  |  |  |

# 8. Befreiung eines AdF

Auch wenn ein AdF bereits befreit oder beurlaubt wurde, vergessen Sie nicht, ihn aus den Alarmgruppen zu löschen!

Damit Sie diese Person finden und mutieren können, muss der Filter unter Kategorie gewechselt werden !

| 🚺 Tabelle: cAla | arma MUTATIONEN    |         |             |              |         |       |            |             |        |           | 0             |              |
|-----------------|--------------------|---------|-------------|--------------|---------|-------|------------|-------------|--------|-----------|---------------|--------------|
| FW-Korps B      | ast-Lac 💌          | Ref AdF |             | Kategorie    | Befreit |       | eAarr Grug | xpe         |        |           | •             | × 🖓          |
| AdlF-Typ        | -                  | Adf     |             | Gruppe admin |         |       |            |             |        |           |               | Auto         |
| Ref. AdF        | AdF                | ٩       | Neu D       | Ref. AdlF 🔍  | Name    | 🤏 Tel | Mobil 9    | Tel. Privat | Q DTMF | Roger 074 | <u>a</u> D [] | Neu D        |
| HLALFA00        | Avarez Faustino    |         |             |              |         |       |            |             |        |           |               |              |
| HLAMMEROD       | Anstugt Michael    |         | Andern      |              |         |       |            |             |        |           |               | ndern 🔄      |
| HLANNI00        | Anchise Nicolas    |         | Schlieme (2 |              |         |       |            |             |        |           | 6             | bliesse 12   |
| HLAUATCO        | Aubert Athanase    |         | arriver as  |              |         |       |            |             |        |           |               | and sold too |
| HLAUALCO        | Augusto Afredo     |         |             |              |         |       |            |             |        |           | An            | 2 0          |
| HLAYOL00        | Ayer Olivier       |         |             |              |         |       |            |             |        |           |               |              |
| HI ACCECC       | Avmon Kerstan Gait | 9       |             |              |         |       |            |             |        |           |               |              |

Besten Dank im Voraus für Ihre Mitarbeit.

Die Arbeitsgruppe « VS-Fire »